SB-10057143-6311

### PORSCHE

### **Technical Information**

85/14 ENU WE44

Service

2

### WE44 - Re-programming DME Control Unit (Workshop Campaign)

Important: **CRITICAL WARNING - THIS CAMPAIGN INCLUDES STEPS WHERE SEVERAL CONTROL UNITS IN** THE VEHICLE WILL BE PROGRAMMED WITH THE PIWIS TESTER. IT IS CRITICAL THAT THE VEHICLE VOLTAGE BE BETWEEN 13.5 VOLTS AND 14.5 VOLTS DURING THIS PROGRAMMING. OTHERWISE, THE PROGRAMMING COULD FAIL RESULTING IN DAMAGED CONTROL UNITS. CONTROL UNITS DAMAGED BY INADEQUATE VOLTAGE WILL NOT BE COVERED UNDER WARRANTY. THE TECHNICIAN MUST VERIFY THE ACTUAL VEHICLE VOLTAGE IN THE INSTRUMENT CLUSTER OR IN THE PIWIS TESTER BEFORE STARTING THE CAMPAIGN AND ALSO DOCUMENT THE ACTUAL VOLTAGE ON THE REPAIR ORDER. IT IS ALSO ADVISABLE TO MONITOR THE VEHICLE VOLTAGE DURING THE PROGRAMMING VIA THE INSTRUMENT CLUSTER. PLEASE REFER TO EQUIPMENT INFORMATION EQ-1105 FOR A LIST OF SUITABLE BATTERY CHARGERS/POWER SUPPLIES WHICH SHOULD BE USED TO MAINTAIN VEHICLE VOLTAGE. Model Year: 2015 Vehicle Type: Cayenne S E-Hybrid (92A) Concerns: **DME** control unit Information: This is to inform you of a voluntary Workshop Campaign on the above-mentioned vehicles. With the previous software for controlling the cooling-air flaps for demand-controlled regulation of engine cooling, there is a possibility that the cooling-air flaps will remain closed at speeds of over 124 mph 200 km/h) on the affected vehicles. If this high speed is maintained, the cooling-air flaps can no longer be opened when additional cooling air is required due to the air force acting on the vanes. In this case, cooling performance can be reduced and as a result, the warning messages "Engine too hot, Park vehicle to cool down" and "Oil temperature too high" can be displayed in the instrument cluster. Action Re-program DME control unit using an updated data record. With this data record, the cooling-air flaps are forced to open as soon as a speed of 100 mph (160 km/h) Required: is reached.

## *i* Information

It takes **approx**. **8 – 10 minutes** to **program the DME control unit** (depending on the respective vehicle type).

After programming the DME control unit, the following steps must also be carried out in the specified sequence:

- Reading out and erasing fault memories
- Performing adaptations (throttle valve, cooling-air flaps, kickdown threshold)
- Calibrating electric machine
- Adapting the decoupler\*

\* For adapting the decoupler, the **state of charge of the high-voltage battery must be at least 35%**. This corresponds to four bars in the battery state of charge display in the instrument cluster.

Please check the state of charge of the high-voltage battery before carrying out the campaign. Charge the high-voltage battery before carrying out the campaign if necessary to ensure that the state of charge is at least 35% and the decoupler can be adapted.

AffectedThe VIN(s) can be checked by using PIWIS Vehicle Information link to verify if the campaign affects the<br/>vehicle. This campaign is scope specific to the VIN! Failure to verify in PIWIS may result in an improper<br/>repair. This campaign affects 507 vehicles in North America.

Tools:

9818 - PIWIS Tester II with PIWIS Tester test software version 14.700 (or higher) installed.

 Battery Charger/Power Supply - Suitable for AGM Type batteries, recommended current rating of 70A fixed voltage 13.5V to 14.5V. Refer to Equipment Information EQ-1105.

Work See Attachment "A". Procedure:

Claim See Attachment "B". Submission:

### Attachment "A"

### NOTICE

Fault entry in the fault memory and control unit programming aborted due to low voltage.

- Increased current draw during diagnosis or control unit programming can cause a drop in voltage, which can result in one or more fault entries and the abnormal termination of the programming process.
- ⇒ Before starting control unit programming, connect a battery charger or power supply, suitable for AGM type batteries, recommended current rating of 70A fixed voltage 13.5V to 14.5V.

Nov 20, 2014 Page 2 of 13

# Technical Information Service 85/14 ENU WE44 2

### NOTICE

Control unit programming will be aborted if the Internet connection is unstable.

- An unstable Internet connection can interrupt communication between PIWIS Tester II and the vehicle communication module (VCI). As a result, control unit programming may be aborted.
- ⇒ During control unit programming, always connect PIWIS Tester II to the vehicle communication module (VCI) via the USB cable.

### NOTICE

Control unit programming will be aborted if the vehicle key is not recognized

- If the vehicle key is not recognized in vehicles with Porsche Entry & Drive, programming cannot be started or will be interrupted.
- ⇒ Switch on the ignition using the original vehicle key. To do this, replace the original vehicle key in the ignition lock with the plastic key fob if it was previously removed at the start of this procedure.

WorkNOTE: VEHICLE VOLTAGE MUST REMAIN BETWEEN 13.5 AND 14.5 VOLTS DURING THE ENTIRE WORKProcedure:PROCEDURE.

1 Carry out general preliminary work for control unit programming as described in ⇒ Workshop Manual '9X00IN Basic instructions and procedure for control unit programming using the PIWIS Tester - section on "Preliminary work".

### Carrying out control unit programming

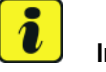

Information The procedure described here is based on the PIWIS Tester II software version **14.700**.

The PIWIS Tester instructions take precedence and in the event of a discrepancy, these are the instructions that must be followed. A discrepancy may arise with later software versions for example.

WorkNOTE: VEHICLE VOLTAGE MUST REMAIN BETWEEN 13.5 AND 14.5 VOLTS DURING THE ENTIRE WORKProcedure:PROCEDURE.

### 1 Re-program DME control unit.

The basic procedure for programming a control unit is described in the Workshop Manual -  $\Rightarrow$ Workshop Manual '9X00IN Basic instructions and procedure for control unit programming using the PIWIS Tester - section on "Programming".

Specific information on control unit programming during this campaign:

| Required PIWIS Tester software version:                                                   | 14.700 (or higher)                                                                                                    |
|-------------------------------------------------------------------------------------------|----------------------------------------------------------------------------------------------------|
| Type of control unit programming:                                                         | Control unit programming using the <b>'Automatic programming'</b> function for the DME control unit.                                                                                                    |
|                                                                                           | <b>DME control unit</b> $> \Rightarrow$ <b>'Programming'</b> menu $>>$ <b>'Automatic programming'</b> function.                                                                                                    |
| Programming sequence:                                                                     | Read and follow the information and instructions<br>on the PIWIS Tester during the guided<br>programming sequence.<br>During the programming sequence, the DME<br>control unit - as well as the Tiptronic control unit<br>- will be re-programmed and then re-codedauto-<br>matically. |
| Drogramming time (approv.)                                                                | 9 10 minutes                                                                                                    |
| Programming time (approx.):                                                               | 8 - TO minutes                                                                                                    |
| Procedure in the event of error messages<br>appearing during the programming<br>sequence: | ⇒ Workshop Manual '9X00IN Basic instructions and<br>procedure for control unit programming using the<br>PIWIS Tester - section on "Troubleshooting"'.                                                                                                    |
| Procedure in the event of abnormal termination of control unit programming:               | Repeat control unit programming by restarting programming.                                                                                                    |

2 Connect electric plug connection for the fan blower again.

### Reading out and erasing fault memories

WorkNOTE: VEHICLE VOLTAGE MUST REMAIN BETWEEN 13.5 AND 14.5 VOLTS DURING THE ENTIRE WORKProcedure:PROCEDURE.

- 1 In the control unit selection screen (⇒ 'Overview' menu), press F7" to call up the Additional menu.
- 2 Select the function "Read all fault memories and erase if required" and press •>>" to confirm ⇒ Erasing fault memories.

The fault memories of the control units are read out.

| Overview          | -         |                      |          |            |      | Codings<br>adaptations |
|-------------------|-----------|----------------------|----------|------------|------|------------------------|
|                   |           |                      | Function |            |      |                        |
| Measurement of    | closed-c  | ircuit current       |          |            |      |                        |
| Maintenance of v  | rehicle d | ata                  |          |            |      |                        |
| Vehicle analysis  | log (VAL  | )                    |          |            |      |                        |
| Campaign          |           |                      |          |            |      |                        |
| Vehicle handove   | r         |                      |          |            |      |                        |
| Read all fault me | mories a  | ind erase if require | •        |            |      |                        |
|                   |           |                      |          |            |      |                        |
|                   |           |                      |          |            |      |                        |
|                   |           |                      |          |            |      |                        |
| ð ?               |           | ы 💕                  |          | <i>a</i> 0 | in 1 | 43 DD                  |

- 3 Once you have read out the fault memories, delete the fault memory entries by pressing F8".
- 4 Press F12" ("Yes") in response to the question as to whether you really want to erase all fault memory entries.

The faults stored in the fault memories of the various control units are deleted.

### Information

If the fault memories of individual control units (e.g. fault memories of the control units DME, Adaptive Cruise Control (ACC), etc.) cannot be erased, proceed as follows:

- Switch off ignition.
- Disconnect the PIWIS Tester diagnostic connector from the diagnostic socket.
- Lock the vehicle using the driver's key.
- Wait approx. 1 minute before unlocking the vehicle again.
- Plug the PIWIS Tester diagnostic connector into the diagnostic socket again and restore communication with the vehicle.
- Read out the fault memories of these control units again and erase the fault memories separately.

If control units are found to have faults which cannot be erased and are not caused by control unit programming, these faults must be found and corrected. This work **cannot** be invoiced under the workshop campaign number.

5 Once you have erased the fault memories, select the  $\Rightarrow$  '**Overview'** menu to return to the control unit selection screen  $\Rightarrow$  *Control unit selection*.

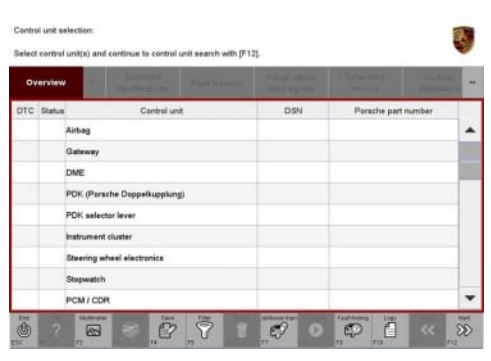

Control unit selection

### Performing throttle valve adaptation

WorkNOTE: VEHICLE VOLTAGE MUST REMAIN BETWEEN 13.5 AND 14.5 VOLTS DURING THE ENTIRE WORKProcedure:PROCEDURE.

5

- Select the 'DME' control unit in the control unit selection screen ( $\Rightarrow$  'Overview' menu) and press 1 •>>" to confirm your selection.
- Once the DME control unit has been found and is displayed in the overview, select the  $\Rightarrow$  'Main-2 tenance/repairs' menu.
- Select menu item  $\Rightarrow$  'Adaptations' and press 3 •>>" to confirm your selection  $\Rightarrow DME - Adap$ tations.

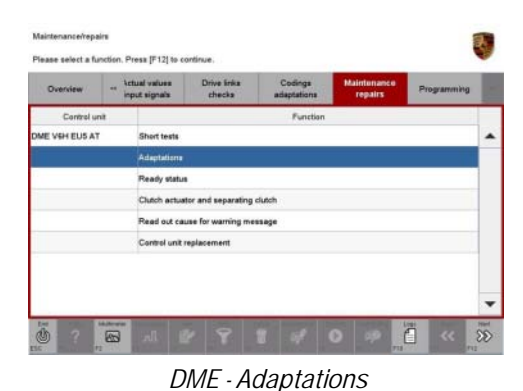

4 Check the displayed preconditions and press •>>" to confirm  $\Rightarrow$  Adaptation preconditions. It is not absolutely necessary to comply with any temperature ranges specified in the preconditions in order to perform the adaptation. The adaptations will still be performed even if the temperature conditions are not met.

Select the ⇒ 'Throttle valve adaptation'

adaptation  $\Rightarrow$  *Throttle valve adaptation*.

th [F12], back with [F11] no fault stored in fault mem
 Engine off
 Ignition on re 60°C ... 90°C (140°F ... 194°F) 33 SS

### Adaptation preconditions

start, (F11) to go bar function so that the corresponding text line turns blue and press • F8" to start the throttle valve 33 0

Throttle valve adaptation

6 Follow the instructions on the PIWIS Tester while throttle valve adaptation is being performed.

Once throttle valve adaptation is complete, a tick will appear in the "Value" field on the PIWIS Tester display.

If throttle valve adaptation is not completed successfully, adaptation must be repeated.

### **Technical Information**

- 7 Press F8" ("Stop") to end throttle valve adaptation.
- 8 Press •<<" to return to the start page of the  $\Rightarrow$  'Maintenance/repairs' menu.
- 9 Select the ⇒ 'Overview' menu and press •<<" to return to the control unit selection screen ⇒ Control unit selection.

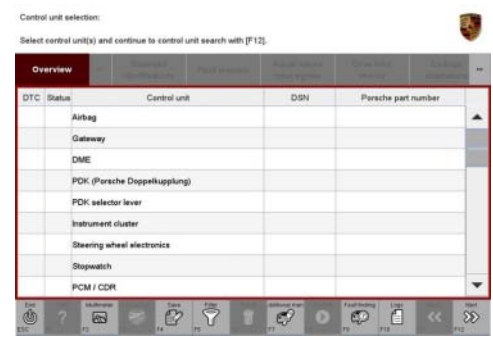

Control unit selection

### Performing cooling-air flap adaptation

WorkNOTE: VEHICLE VOLTAGE MUST REMAIN BETWEEN 13.5 AND 14.5 VOLTS DURING THE ENTIRE WORKProcedure:PROCEDURE.

1 Select the  $\Rightarrow$  'Radiator shutter adaptation' function in the  $\Rightarrow$  'Maintenance/repairs' menu so that the corresponding text line turns blue and then press •F8" to start radiator shutter adaptation  $\Rightarrow$  Radiator shutter adaptation.

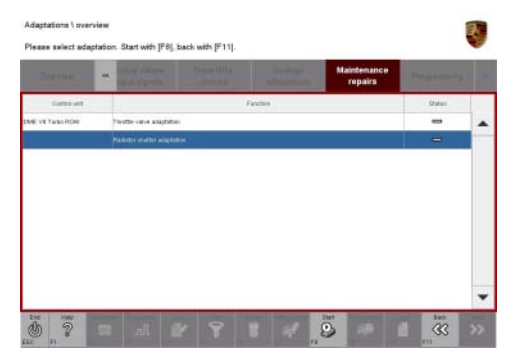

2 Follow the instructions on the PIWIS Tester while radiator shutter adaptation is being performed  $\Rightarrow$  PIWIS instructions.

Once adaptation is complete, a tick will appear in the "Value" field on the PIWIS Tester display.

If radiator shutter adaptation is **not** completed successfully, the adaptation must be **repeated**.

Radiator shutter adaptation

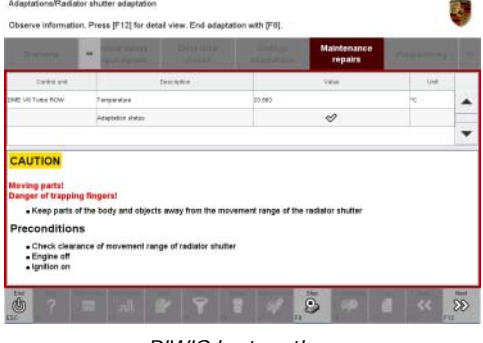

PIWIS instructions

3 End radiator shutter adaptation by pressing •F8" ("Stop").

Service WE44 ENU 85/14

### Performing kickdown threshold adaptation

WorkNOTE: VEHICLE VOLTAGE MUST REMAIN BETWEEN 13.5 AND 14.5 VOLTS DURING THE ENTIRE WORKProcedure:PROCEDURE.

 Select the ⇒ 'Kickdown threshold' function in the ⇒ 'Maintenance/repairs' menu so that the corresponding text line turns blue and then press
 F8" to start kickdown threshold adaptation ⇒ Kickdown threshold adaptation.

2 Read and follow the instructions on the PIWIS Tester in order to perform kickdown threshold adaptation  $\Rightarrow$  *PIWIS instructions*.

Once kickdown threshold adaptation is complete, a tick will appear in the "Value" field on the PIWIS Tester display.

If kickdown threshold adaptation is **not** completed successfully, the adaptation must be **repeated**.

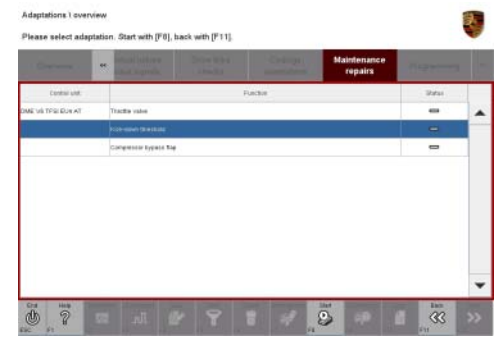

Kickdown threshold adaptation

| Control and Description Ret Vit TYS DDLAT Mervation Mervation Merv | Van | uw. | • |
|----------------------------------------------------------------------------------------------------|-----|-----|---|
| R: VII T3 DU AT Mereden Defen Do. Adeptitie relates Adeptitie relates Adeptitie relates Adeptitie relates Adeptitie relates Adeptitie relates Adeptities Adeptities Adeptites Adeptities Adeptities Adeptites Ade | 8   |     |   |
| Adapter inter                                                                                                    | 8   |     |   |
| INFORMATION:<br>The DME control unit automatically prompts the user.                                                                                                    |     |     |   |
| INFORMATION:<br>The DME control unit automatically prompts the user.                                                                                                    |     |     |   |
| Please perform the action as prompted by the DME.                                                                                                    |     |     |   |

PIWIS instructions

- 3 End kickdown threshold adaptation by pressing •F8" ("Stop").
- 4 Press •<<" to return to the start page of the  $\Rightarrow$  'Maintenance/repairs' menu.
- 5 Select the  $\Rightarrow$  'Overview' menu and press •<<" to return to the control unit selection screen  $\Rightarrow$  Control unit selection.

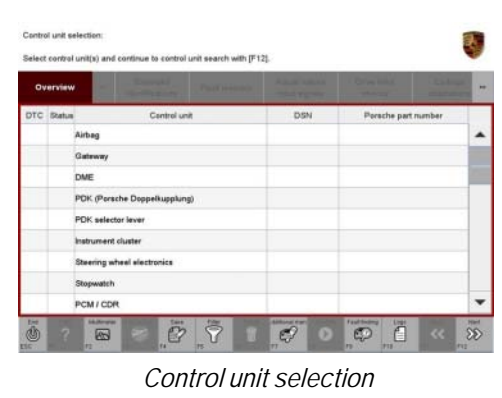

### Calibrating electric machine

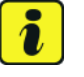

### Information

The electric machine must generally be calibrated after the fault memories of the OBD-relevant control units or the fault memories of all control units have been erased.

The rotor position (phase angle) and rotor temperature are stored during calibration of the electric machine.

WorkNOTE: VEHICLE VOLTAGE MUST REMAIN BETWEEN 13.5 AND 14.5 VOLTS DURING THE ENTIRE WORKProcedure:PROCEDURE.

- 1 Press and hold the brake pedal.
- Turn the ignition key in the ignition lock to position 2 (terminal 50 engine start) and hold it at this position for about 2 to 3 seconds.
   Calibration of the electric machine is clearly audible. Calibration is complete once the calibration noise can no longer be heard.
- 3 Release the ignition key and move it to position 1 (ignition on).

### Adapting the separating clutch/decoupler

WorkNOTE: VEHICLE VOLTAGE MUST REMAIN BETWEEN 13.5 AND 14.5 VOLTS DURING THE ENTIRE WORKProcedure:PROCEDURE.

- Switch ignition off and then back on again after about 3 seconds.
   Restore communication between PIWIS Tester II and the vehicle by pressing F12".
- 2 Select 'DME' control unit in the control unit selection screen ('Overview' menu) and press •>>" to confirm your selection.
- 3 Once the DME control unit has been found and is displayed in the overview, select the ⇒ 'Maintenance/repairs' menu.
- 4 Select the menu item  $\Rightarrow$  'Clutch actuator and decoupler' and press  $\cdot >>$  " to confirm your selection  $\Rightarrow$  *Clutch actuator and decoupler*.
- 5 Read and comply with the preconditions for the state of charge of the high-voltage battery and confirm by pressing •>>".

| Overview   | ~  | ctual values<br>nput signals | Drive links<br>checks | Coding<br>adaptations | Maintenance<br>repairs | Programming |   |
|------------|----|------------------------------|-----------------------|-----------------------|------------------------|-------------|---|
| Control    | nt |                              |                       | Function              |                        |             |   |
| ME V6 PHEV |    | Short tests                  |                       |                       |                        |             |   |
|            |    | Adaptations                  |                       |                       |                        |             | T |
|            |    | Clutch actua                 | tor and separating    | clutch                |                        |             |   |
| 2          |    | Ready status                 |                       |                       |                        | ()          | 1 |
|            |    | Read out cas                 | use of warning mes    | sage                  |                        |             | 1 |
|            |    | Centrol unit                 | eplacement.           |                       |                        |             | 1 |
|            |    |                              |                       |                       |                        |             |   |
|            |    |                              |                       |                       |                        |             |   |
|            |    |                              |                       |                       |                        |             |   |

Clutch actuator and decoupler

- 6 Select the ⇒ 'Clutch adaptation' function and press
   >>" to confirm your selection ⇒ Adapting the decoupler.
- Read and follow the instructions for starting the electric motor and performing adaptation.
   Press the brake pedal and then press •>>" to start the adaptation.

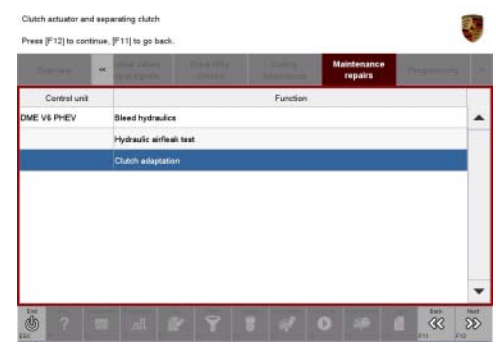

Adapting the decoupler

B During adaptation, the adaptation values will first be deleted ⇒ *Resetting adaptation values*.
 The clutch contact point and the clutch characteristic will then be adapted ⇒ *Adapting contact point* and ⇒ *Adapting characteristic*.
 Start each step by pressing •F8<sup>"</sup> and follow the

instructions on the PIWIS Tester.

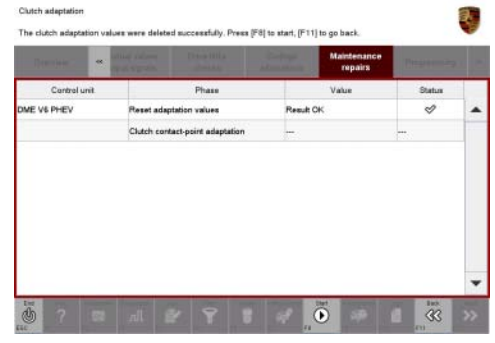

### Resetting adaptation values

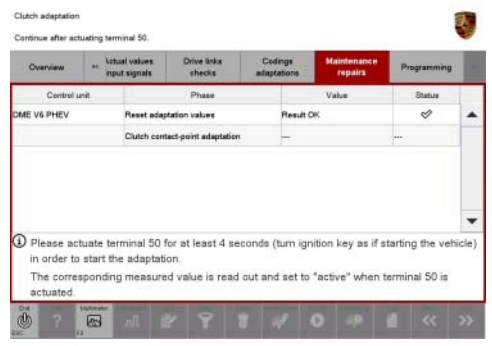

Adapting contact point

### **Technical Information**

| Contract     | And Angroph Angel a               | Maintenance<br>repairs | . Propagation |  |
|--------------|-----------------------------------|------------------------|---------------|--|
| Centrel unit | Phase                             | Value                  | Status        |  |
| DME V6 PHEV  | Reset adaptation values           | Result OK              | ø             |  |
|              | Clutch contact-point adaptation   | Result OK              | ø             |  |
|              |                                   |                        |               |  |
|              | Adaptation, elutch characteriatic |                        |               |  |
|              | Adaptation, elutch characteriuSe  | -                      |               |  |

Adapting characteristic

9 Once the separating clutch adaptation is complete, a tick will appear in the "Status" field in the PIWIS Tester display ⇒ Adaptation successful. Press •>>" to continue.

If the separating clutch adaptation is **not** completed successfully, the process must be **repeated**. To do this, first erase the fault memories of all control units and calibrate the electric machine. Then carry out the separating clutch adaptation again.

- 10 Press •<<" to return to the start page of the  $\Rightarrow$  'Maintenance/repairs' menu.
- 11 Select the  $\Rightarrow$  '**Overview'** menu and press •<<" to return to the control unit selection screen.

|                          | *   |                |                       | Califys<br>Califys | Maintenance<br>repairs |         |  |
|--------------------------|-----|----------------|-----------------------|--------------------|------------------------|---------|--|
| Control u                | nit |                | Phase                 |                    | Value                  | Stature |  |
| OME VG PHEV Reset adapta |     | station values | Result OK             |                    | ø                      |         |  |
|                          |     | Clutch cent    | tect-point adaptation | Result OK          |                        | ø       |  |
|                          |     | Adaptation.    | clutch characteristic | Result OK          |                        | ø       |  |
|                          |     |                |                       |                    |                        |         |  |
|                          |     |                |                       |                    |                        |         |  |
|                          |     |                |                       |                    |                        |         |  |

Adaptation successful

### Subsequent work

Work Procedure: 1 Switch off ignition.

- 2 Disconnect the PIWIS Tester from the vehicle.
- 3 Switch off and disconnect the battery charger.
- 4 On vehicles with Porsche Entry & Drive, replace the original driver's key in the ignition lock with the control unit again.
- 5 Enter the workshop campaign in the Warranty and Maintenance booklet.

### Attachment "B"

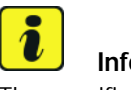

### Information

The specified working time was determined specifically for carrying out this campaign and may differ from the working times published in the Labor Operation List in PIWIS.

Claim Submission - Workshop Campaign WE44 Warranty claims should be submitted via WWS/PQIS. Open campaigns may be checked by using either the PIWIS Vehicle Information system or through PQIS Job Creation. Labor, parts, and sublet will be automatically inserted when Technician is selected in WWS/PQIS. If

necessary, the required part numbers will need to be manually entered into warranty system by the dealer administrator.

### Scope 1: Not valid for this vehicle type.

### Scope 2:

### Working time: Re-programming DME control unit Labor time: 55 TU Includes: Disconnecting and connecting electric plug connection for fan blower Connecting and disconnecting battery charger Connecting and disconnecting PIWIS Tester Reading out and erasing fault memories Performing throttle valve adaptation Performing cooling-air flap adaptation Performing kickdown threshold adaptation Calibrating electric machine Adapting the separating clutch/decoupler ⇒ Damage code WE44 066 000 1

| Tochnical Information | Service   |      | <b>つ</b> |
|-----------------------|-----------|------|----------|
|                       | 85/14 ENU | WE44 | <u> </u> |

References:  $\Rightarrow$  Workshop Manual '9X00IN Basic instructions and procedure for control unit programming using the PIWIS Tester'

Important Notice: Technical Bulletins issued by Porsche Cars North America, Inc. are intended only for use by professional automotive technicians who have attended Porsche service training courses. They are written to inform those technicians of conditions that may occur on some Porsche vehicles, or to provide information that could assist in the proper servicing of a vehicle. Porsche special tools may be necessary in order to perform certain operations identified in these bulletins. Use of tools and procedures other than those Porsche recommends in these bulletins may be detrimental to the safe operation of your vehicle, and may endanger the people working on it. Properly trained Porsche technicians have the equipment, tools, safety instructions, and know-how to do the job properly and safely. If a particular condition is described, do not assume that the bulletin applies to your vehicle, or that your vehicle will have that condition. See your authorized Porsche Dealer for the latest information about whether a particular technical bulletin applies to your vehicle. Part numbers listed in these bulletins are for reference only. Always check with your authorized Porsche dealer to verify the current and correct part numbers. The work procedures updated electronically in the Porsche PIWIS diagnostic and testing device take precedence and, in the event of a discrepancy, the work procedures in the PIWIS Tester are the ones that must be followed.

| Dealership   | Service Manager | <br>Shop Foreman    | <br>Service Technician | <br> | <br> |
|--------------|-----------------|---------------------|------------------------|------|------|
| Distribution |                 |                     | с. : <u>т. і : :</u>   |      |      |
| Routing      | Asst. Manager   | <br>warranty Admin. | <br>Service lechnician | <br> | <br> |

Dr. Ing. h.c. F. Porsche AG is the owner of numerous trademarks, both registered and unregistered, including without limitation the Porsche Crest®, Porsche®, Boxster®, Carrera®, Cayenne®, Cayman®, Macan®, Panamera®, Speedster®, Spyder®, 918 Spyder®, Tiptronic®, VarioCam®, PCM®, PDK®, 911®, RS®, 4S®, FOUR, UNCOMPROMISED®, and the model numbers and the distinctive shapes of the Porsche automobiles such as, the federally registered 911 and Boxster automobiles. The third party trademarks contained herein are the properties of their respective owners. Porsche Cars North America, Inc. believes the specifications to be correct at the time of printing. Specifications, performance standards, standard equipment, options, and other elements shown are subject to change without notice. Some options may be unavailable when a car is built. Some vehicles may be shown with non-U.S. equipment. The information contained herein is for internal authorized Porsche dealer use only and cannot be copied or distributed. Porsche recommends seat belt usage and observance of traffic laws at all times.

#### 2014<sup>©</sup> Porsche Cars North America, Inc.